## BIBLIOTECA FCE - UNL

FCE

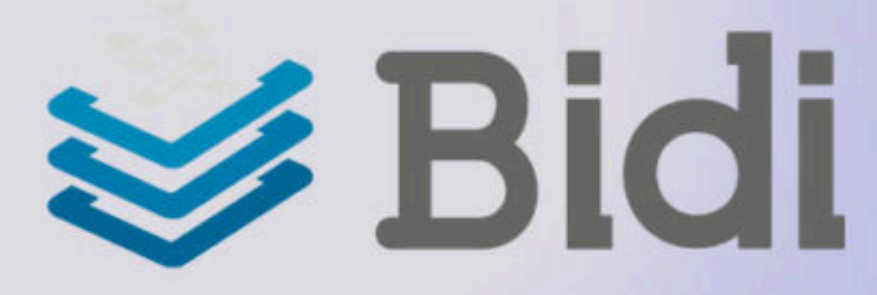

Servicio de Biblioteca Digital para la comunidad de la UNL.

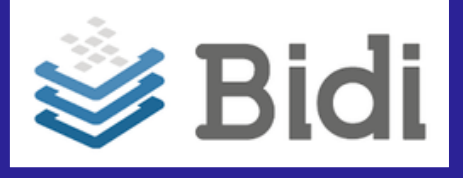

FCF

# Ingresar a www.bibliotecas.unl.edu.ar/bdigital

Para usuarios que ingresan **por primera vez:** 

Acceder con la **clave del SIU Guaraní, Portal de** Autogestión o CUI.

2

1

Ir a >>> perfil de usuario <<< y configurar la Clave de lectura.

Luego, podrá ya utilizar el servicio.

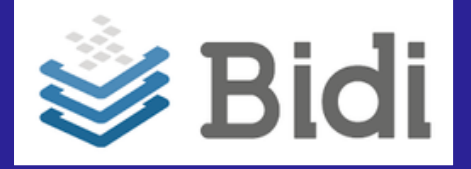

Para leer los e-books en

## 1

Descargar e instalar el Adobe Digital Editions.

## 2

"Autorizar el equipo" (se solicitará la clave de lectura que generó anteriormente).

FCF

#### 3

Abrir el archivo que ha descargado (libro elegido) y comenzar la lectura.

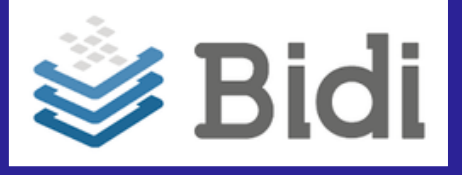

FCE

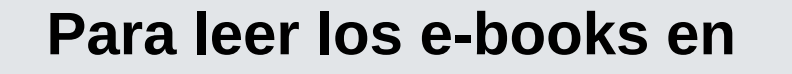

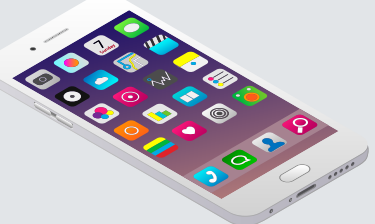

## 1

Descargar la App Bidi - Biblioteca Digital

## 2

Ingresar con e-mail y **clave de lectura.** 

#### 3

Completar la descarga del e-book y

comenzar la lectura.

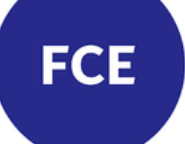

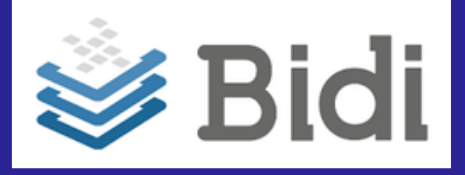

Para más información sobre el servicio, puede consultar el *Manual del Usuario* disponible en:

http://www.bibliotecas.unl.edu.ar/wpcontent/uploads/2018/10/Manual-de-Usuario.pdf

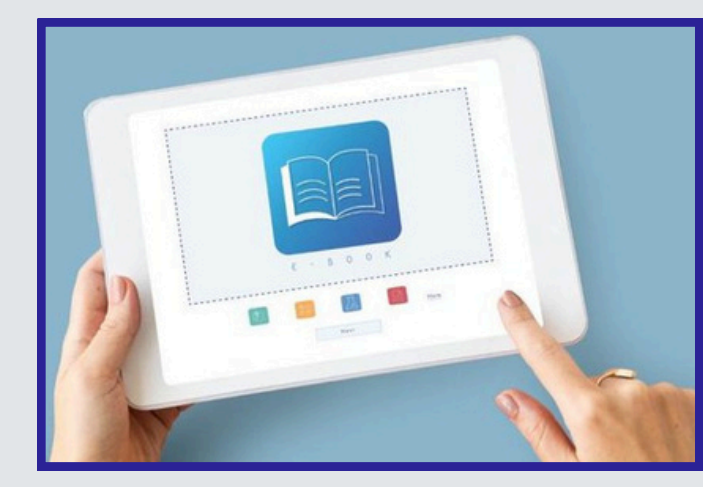

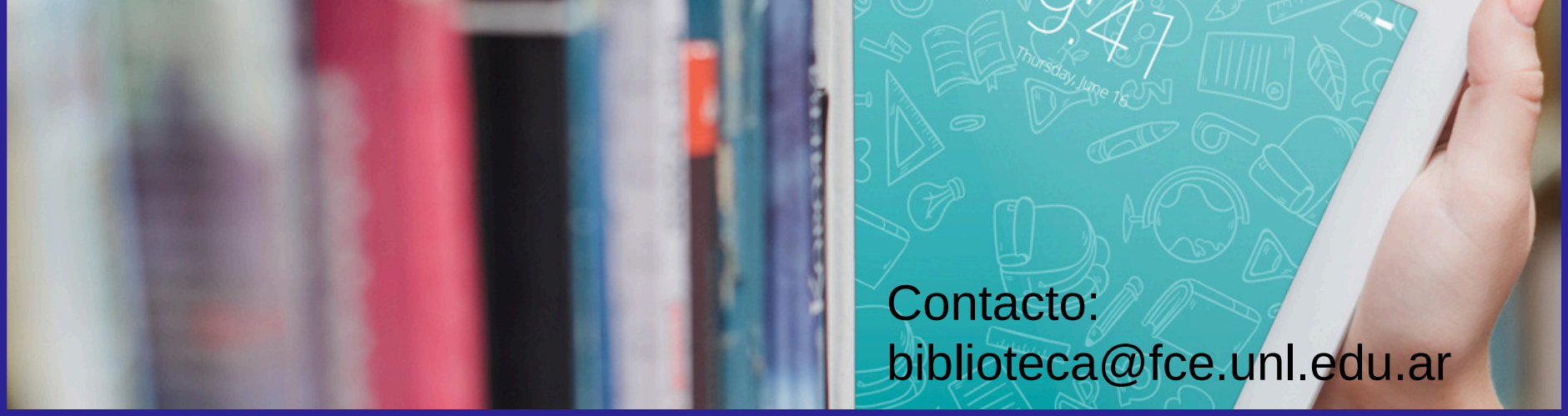